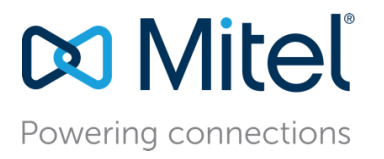

Mitel Technical Configuration Notes-HO3154

April 23, 2019

# Configure MiVoice Business 9.0 SP1 PR1 for use with North Supply Call Recorder Using MBG

**Description:** This document provides a reference to Mitel Authorized Solutions providers for configuring the MiVoice Business to connect to the North Supply Call Recorder using MBG.

**Environment**: MiVoice Business 9.0 SP1 PR1 (9.0.1.23), MiVoice Border Gateway 10.1.0.250, Mitel 68XX Phone and Mitel 69XX Phone 5.1.0.1024, Mitel 69XX MiNET 01.04.00.80.

# NOTICE

The information contained in this document is believed to be accurate in all respects but is not warranted by Mitel Networks<sup>™</sup> Corporation (MITEL<sup>®</sup>). The information is subject to change without notice and should not be construed in any way as a commitment by Mitel or any of its affiliates or subsidiaries. Mitel and its affiliates and subsidiaries assume no responsibility for any errors or omissions in this document. Revisions of this document or new editions of it may be issued to incorporate such changes.

No part of this document can be reproduced or transmitted in any form or by any means electronic or mechanical - for any purpose without written permission from Mitel Networks Corporation.

# TRADEMARKS

Mitel is a trademark of Mitel Networks Corporation.

Windows and Microsoft are trademarks of Microsoft Corporation.

Other product names mentioned in this document may be trademarks of their respective companies and are hereby acknowledged.

Mitel Technical Configuration Notes – Configure MiVoice Business 9.0 SP1 PR1 for use with North Supply Call Recorder Using MBG.

Mitel Configuration Guide HO3154

April 2019

<sup>®</sup>, <sup>™</sup> Trademark of Mitel Networks Corporation © Copyright 2019, Mitel Networks Corporation All rights reserved

# **Table of Contents**

| Configure MiVoice Business 9.0 SP1 PR1 for use with North Supply Call Recorder Using MBG |
|------------------------------------------------------------------------------------------|
| Overview                                                                                 |
| Interop History                                                                          |
| Interop Status1                                                                          |
| Software & Hardware Setup 2                                                              |
| SRC CRE Feature Matrix 2                                                                 |
| Tested Features                                                                          |
| Device Limitations and Known Issues4                                                     |
| Configuration Notes6                                                                     |
| MiVoice Business Configuration Notes6                                                    |
| Configure North Supply Call Recording16                                                  |
| MiVoice Border Gateway Configuration for SRC21                                           |
| Glossary                                                                                 |

# Overview

This document provides a reference to Mitel Authorized Solutions providers for configuring the Mitel MiVB to connect to North Supply Call Recorder using MBG. The different devices can be configured in various configurations depending on your VoIP solution. This document covers a basic setup with required option setup.

# **Interop History**

| Version | Date       | Reason                                             |
|---------|------------|----------------------------------------------------|
| 1       | April 2019 | Interop with Mitel MiVB 9.0 SP1 PR1 (9.0.1.23) and |
|         |            | North Supply Call Recorder Using MBG.              |

## **Interop Status**

The Interop of North Supply Call Recorder with MiVB using MBG has been given a Certification status. This Call recording device will be included in the Mitel Interoperability Reference Guide (IRG). The status North Supply Call Recording system achieved is:

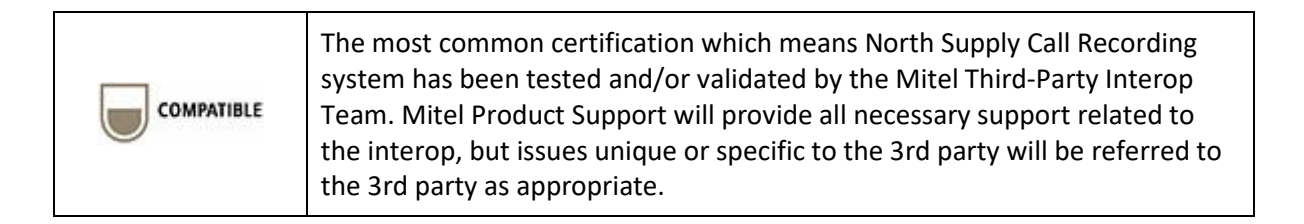

# Software & Hardware Setup

This was the test setup to generate call between North Supply Call Recording and the MiVB using MBG.

Note – Although this testing was performed on the below tested variants, the scope of this testing can be extended to other product variants that work with the same firmware. The list of components for which this testing can be considered applicable is given in the "Additional Applicable Variants" column of the following table –

| Manufacturer | Tested Variants                       | Software<br>Version                         | Additional Applicable Variants |
|--------------|---------------------------------------|---------------------------------------------|--------------------------------|
| Mitel        | MiVoice Business                      | Release 9.0 SP1<br>PR1 (9.0.1.23)           | NA                             |
| Mitel        | MBG-SRC                               | 10.1.0.250                                  | NA                             |
| Mitel        | MiTai SDK<br>MiTai Library            | 6.4<br>v14.1                                | NA                             |
| Mitel        | 69XX SIP and 68XX SIP<br>69XX MiNET   | 5.1.0.1024<br>01.04.00.80                   | NA                             |
| North Supply | Call Recorder<br>SRC Protocol Version | Client V:5.4.2.4<br>Logger V:5.4.7.3<br>1.3 | NA                             |

## **SRC CRE Feature Matrix**

The following table lists various features of SRC. North Supply Recorder provides support for these features as listed in the table

| SRC Feature                             | Supported by CRE<br>(Yes/No) |
|-----------------------------------------|------------------------------|
| Support for Static Taps                 | No                           |
| Support for Dynamic Taps                | Yes                          |
| Separate query commands to SRC          | No                           |
| SIP Support                             | Yes                          |
| Tone Injection/Recording Indicator Beep | No                           |
| SRC Clustering                          | Yes                          |
| SRC Load balancing                      | Yes                          |
| Support for Transcoded Taps (G.729)     | Yes                          |
| Support for Encrypted Taps              | No                           |
| MiTAI Call Information                  | Yes                          |
| Indirect Call Recording (as of SRC 1.3) | No                           |
| Support for SIP Trunking via SRC        | No                           |

# **Tested Features**

This is an overview of the features tested during the Interop test cycle and not a detailed view of the test cases.

| Feature            | Feature Description                                               | Issues      |
|--------------------|-------------------------------------------------------------------|-------------|
| Basic Call         | Making and receiving a call                                       | V           |
| Call Hold/Retrieve | Putting a call on hold/retrieve with MOH                          | V           |
| Call Transfer      | Transferring a call to another destination                        | Ń           |
| Conference         | Conferencing multiple calls together                              |             |
| Call Forward       | Forwarding calls to another destination using ESM                 |             |
| Teleworker         | Mitel remote connectivity with Teleworker                         | <b>√</b>    |
| Codec              | Making and receiving calls Using G711 and G729 Codec              | V           |
| SRTP Transcoding   | Transcoding from SRTP to RTP from SRC to CRE                      | <b>v</b>    |
| Codec Transcoding  | SRC only Supports Transcoding between G711 and G729A.             | V           |
| SRC Resiliency     | Call Recording happens via Secondary SRC when<br>Primary SRC Down | V           |
| 🗹 - No issue       | es found 🛛 🗙 - Issues found, cannot recommend using 🔬 - Is        | ssues found |

Configure MiVoice Business 9.0 SP1 PR1 for use with North Supply Call Recorder Using MBG 3 Sensitivity: Internal & Restricted

# **Device Limitations and Known Issues**

This is a list of problems or unsupported features when North Supply Call Recorder with MBG is connected to the MiVB.

| Feature                                     | Problem Description                                                                                                    |
|---------------------------------------------|----------------------------------------------------------------------------------------------------|
| Indirect Call Recording                     | Not Supported by North Supply Recorder                                                                                                    |
|                                             | Recommended: Contact North Supply for more Details                                                                                                    |
| Secure RTP Recording                        | Not Supported by North Supply Recorder                                                                                                    |
|                                             | Recommended: Contact North Supply for more Details                                                                                                    |
| SIP Trunking recording                      | North Supply doesn't support recording SIP trunking recording<br>using SRC. The recorder is on SRC 1.3 and it doesn't support P-<br>Call-Leg-ID parameter                                           |
|                                             | Recommended: Contact North Supply for more Details                                                                                                    |
| SIP Trunk call from the monitored extension | When SIP trunk call is made (MBG configured as SIP trunk<br>SBC) from monitored MiNET extension, only one-way audio is<br>recorded. Recommendation – Upgrade to SRC 1.6 to get rid of<br>this issue |
|                                             | Recommended: Contact North Supply for more Details                                                                                                    |
| Multiline calls                             | When there are two simultaneous calls on the monitored extension, it's recorded as merged conversation, but not as two different calls                                                              |
|                                             | CDR reflects the details for the first call but doesn't indicate anything about the second one                                                                                                    |
|                                             | Recommended: Contact North Supply for more Details                                                                                                    |

Network Topology

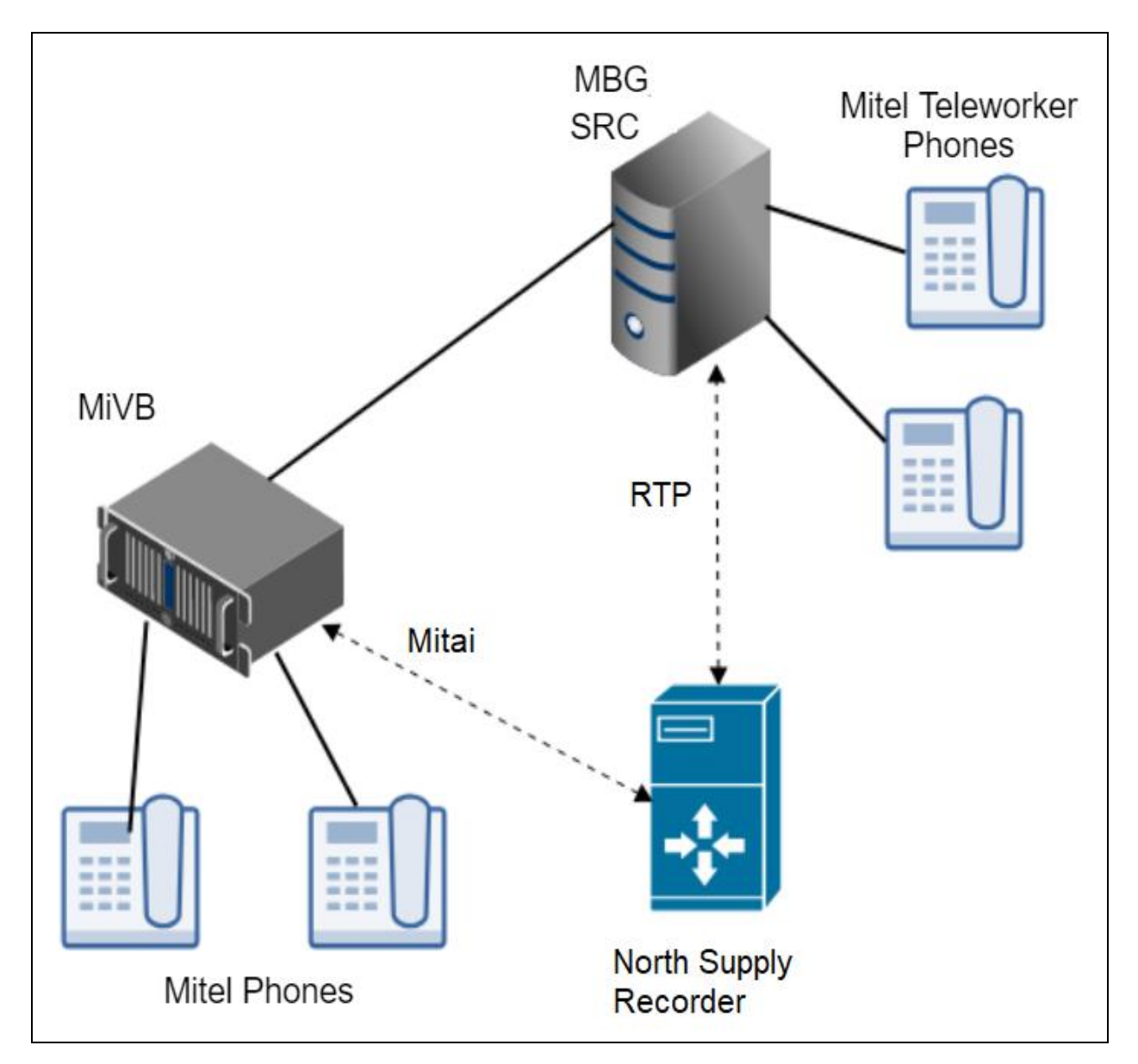

Figure 1 – Network Topology

# **Configuration Notes**

This section is a description of how the SIP Interop was configured. These notes should give a guideline how a device can be configured in a customer environment and how North Supply Call Recorder with MiVB using MBG programming was configured in our test environment.

Disclaimer: Although Mitel has attempted to setup the interop testing facility as closely as possible to a customer premise environment, implementation setup could be different onsite. YOU MUST EXERCISE YOUR OWN DUE DILIGENCE IN REVIEWING, planning, implementing, and testing a customer configuration.

## **MiVoice Business Configuration Notes**

The following steps show how to program a MiVB to interconnect with North Supply Call Recorder using MBG.

# Configuration Template

A configuration template can be found in the same Mitel Knowledge Management System (KMS) article as this document. The template is Microsoft Excel spreadsheet (.CSV format) **solely** consisting of the SIP Device capabilities option settings used during Interop testing. All other forms should be programmed as indicated below. Importing the template can save you considerable configuration time and reduce the likelihood of data-entry errors. Refer to the MIVB documentation on how the Import functionality is used.

#### Network Requirements

- There must be adequate bandwidth to support the voice over IP. As a guide, the Ethernet bandwidth is approx 85 Kb/s per G.711 voice session and 29 Kb/s per G.729 voice session (assumes 20ms packetization). As an example, for 20 simultaneous SIP sessions, the Ethernet bandwidth consumption will be approx 1.7 Mb/s for G.711 and 0.6Mb/s. Almost all Enterprise LAN networks can support this level of traffic without any special engineering. Please refer to the MiVB Engineering guidelines for further information.
- For high quality voice, the network connectivity must support a voice-quality grade of service (packet loss <1%, jitter < 30ms, one-way delay < 80ms).

#### Assumptions for MIVB Programming

The SIP signaling connection uses UDP on Port 5060.

#### Licensing and Option Selection – SIP Licensing

Ensure that the MiVoice Business is equipped with enough IP Users licenses for the connection of SIP

| end points. | This can be v | verified within | the License a | nd Option 3 | Selection fo | rm. See Figure 2 |
|-------------|---------------|-----------------|---------------|-------------|--------------|------------------|
|-------------|---------------|-----------------|---------------|-------------|--------------|------------------|

| Mitel   MiVoice Busin                  | ness                                    |                   |                  |                          | Node Alarm Status: Minor                 | 2019-Apr-08 11:54:2 | 7 D              | ? 🗉              | ٦            |
|----------------------------------------|-----------------------------------------|-------------------|------------------|--------------------------|------------------------------------------|---------------------|------------------|------------------|--------------|
| Local_43                               | License and Option Selection on Loca    | 1_43              | Search DN        | Ŧ                        |                                          |                     | Show form o      | n Not Accessible | e <b>v</b> G |
|                                        | Change                                  |                   |                  |                          |                                          |                     | Print Import.    | . Export         | Data Ref     |
| Licenses License and Option Selection  | License and Option Selection            |                   |                  |                          |                                          |                     |                  |                  |              |
| System Capacity<br>Dimension Selection | Online Licensing with the Application I | Management Center |                  |                          |                                          |                     |                  |                  |              |
| Application Group Licensing 🞺          | Application Record ID 59171922          |                   |                  |                          |                                          |                     |                  |                  |              |
| LAN/WAN Configuration<br>Voice Network | System Type<br>Enterprise               | License Sharing   |                  | Hardware 1<br>1bd72f30-6 | Identifier<br>161-4ab5-bc7c-34f0e38a7798 |                     |                  |                  |              |
| System Properties                      |                                         |                   |                  |                          |                                          |                     |                  | Local Limits     |              |
| Hardware                               | Licensed Options                        |                   | Locally Consumed | Locally Allocated        | Available for Allocation                 | Purchased           | Licenses Allowed | Can be Ove       | er Allocated |
| Users and Devices                      | lleare                                  |                   |                  |                          |                                          |                     |                  |                  |              |
| Integrated Directory Services          | Users                                   |                   |                  |                          |                                          |                     |                  |                  | _            |
| Voice Mail                             | IP Users                                |                   | 19               | 550                      | 0                                        | 550                 | Unrestricted     | Yes              |              |
| Call Routing                           | External Hot Desk Users                 |                   | 0                | 10                       | 10                                       | ۰ w                 | Unrestricted     | Yes              |              |
| Music On Hold                          | ACD Active Agents                       |                   | 0                | 50                       | 0                                        | 50                  | Unrestricted     | No               |              |
| Emergency Services Management          | HTML Applications                       |                   | 0                | 250                      | 0                                        | 250                 | Unrestricted     | Yes              |              |
| Maintenance and Diagnostics            | Single Line Users                       |                   | 0                | 200                      | 0                                        | 200                 | Unrestricted     | Yes              |              |
|                                        | MiVoice Business Console Active Op      | perators          | 0                | 10                       | 0                                        | 10                  | Unrestricted     | No               |              |
|                                        | Multi-device Users                      |                   | 0                | 200                      | 0                                        | 200                 | Unrestricted     | Yes              |              |

#### Figure 2 – Licenses

### Multiline IP Set Configuration

On the MiVoice Business, a SIP device can be programmed either in the User Configuration form or the Multiline IP Set Configuration form and are programmed as a "Generic SIP Phone". Enterprise Manager can also be used to provision where this application is installed.

The User PIN is the SIP authentication password and the Number is the Directory Number (DN is a telephone number). The Number and User PIN must match the information in the SIP phone settings. All other field names should be programmed per the site requirements or left at default. See an example in **Figure 3**.

Change

# Change Range Programming - Multiline IP Sets

This form allows you to change one or more records, starting at the following record:

Help

| Device<br>Id | Hot<br>Desk<br>User | Device Type       | Auxiliary<br>Module | Number | Local-<br>only<br>DN | User<br>PIN | SIP<br>Password | ACD<br>Enabled |  |
|--------------|---------------------|-------------------|---------------------|--------|----------------------|-------------|-----------------|----------------|--|
| 14           | No                  | Generic SIP Phone | None                | 5000   | False                | ******      | ****            | No             |  |

1. Enter the number of records to change: 1

2. Define the Change Range Programming Pattern:

| Field Name       | Change<br>action | Value to change     | Increment I |
|------------------|------------------|---------------------|-------------|
| Device Id        | -                | 14                  |             |
| Hot Desk User    | Change to V      | No Yes              | -           |
| Device Type      | Change to ▼      | Generic SIP Phone ▼ | -           |
| Auxiliary Module | Change to V      | None <b>v</b>       |             |
| Number           | Change to 🔻      | 5000                |             |

Figure 3 (A)- Multiline IP Set Configuration

\*

| Local-only DN                         | Change to V        |           | - |
|---------------------------------------|--------------------|-----------|---|
| User PIN                              | Change to V        |           |   |
| Confirm User PIN                      | Change to V        |           | - |
| SIP Password                          | Change to ▼        | •••••     |   |
| Confirm SIP Password                  | Change to ▼        | •••••     |   |
| ACD Enabled                           | Change to ▼        | No Yes    |   |
| Line Type                             | -                  | Multicall |   |
| Interconnect Number                   | Change to ▼        | 1         |   |
| External Hot Desk User License        | Change to V        | No Yes    |   |
| Hot Desk User External Dialing Prefix | Change to V        |           |   |
| Hot Desk User External Number         | Change to <b>v</b> |           |   |
| Language                              | -                  | English   |   |
| Max Call History Records              | Change to ▼        |           |   |
| MAC Address                           | Change to V        |           |   |
| Tenant Number                         | Change to V        | 1         |   |
| Lock Default Configuration            | Change to V        | No Yes    |   |

Figure 3 (B)– Multiline IP Set Configuration

| Lock Default Configuration  | Change to V        | No Yes          |        |
|-----------------------------|--------------------|-----------------|--------|
| HTML Infrastructure License | Change to V        | No Yes          |        |
| HTML GUI Application        | Change to V        | T               |        |
| New Page Application1       | Change to V        | T               |        |
| New Page Application2       | Change to V        | ▼               | -      |
| New Page Application3       | Change to <b>v</b> | ▼               | -      |
| Notification Application1   | Change to <b>v</b> |                 |        |
| Notification Application2   | Change to ▼        | ▼               |        |
| Notification Application3   | Change to ▼        | ▼               |        |
| Branding Application        | Change to ▼        | ▼               |        |
| Screen Saver Application    | Change to <b>v</b> | ▼               |        |
| Service Level               | -                  | Full            |        |
| Pin Security Status         | Change to <b>v</b> | Weak or Expired | -      |
| 4                           |                    |                 | ۱.     |
|                             |                    | Preview Save    | Cancel |

Figure 3 (C)– Multiline IP Set Configuration

# Multiline Set Key Assignment

You use the Multiline Set Key Assignment form to assign the line type, ring type, and directory number to each line selected on the device

| Multiline Set Keys on Local_43                                   | Search DN            | ~                    | Show                      | form on Not Accessible | v Go 🕈        |
|------------------------------------------------------------------|----------------------|----------------------|---------------------------|------------------------|---------------|
| Multiline Set Keys Search:                                       |                      |                      |                           |                        |               |
| Search Scope: <ul> <li>Local_43 </li> <li>Admin Group</li> </ul> |                      |                      |                           |                        |               |
| Find a field named: Directory Number 🗸                           | that has a value of: |                      | Search                    |                        |               |
|                                                                  |                      |                      |                           |                        |               |
| Change                                                           |                      |                      | Print                     | Import Export          | Data Refresh  |
| <<>>>>                                                           |                      |                      |                           |                        |               |
| 🧳 Multiline Set Keys                                             |                      |                      |                           |                        |               |
| 3000                                                             | Ring                 | Multicall            | mitel,Nor                 | rthSupply              |               |
| 3001                                                             | Ring                 | Multicall            | SIP,Mitel                 | I                      |               |
| Page 1 of 4 > Go to                                              | ✓ Value              |                      | Go                        |                        |               |
|                                                                  | Copy Keys            | Change Member        | Change Page Members       | Change All Members     | Clear Member  |
| 🧳 Programmable Keys                                              |                      |                      |                           |                        |               |
| Button Number Label Line Ty                                      | pe URL Button Dire   | ectory Number Ring 1 | Type MiXML Application Fe | eature Phone Applic    | ation Feature |
| 2 Multical                                                       | I 3000               | Ring                 | Not Assigned              |                        |               |

Figure 2 – Multiline Set Key Assignment

# Class of Service Assignment

The Class of Service Options form is used to create or edit the Class of Service and specify its options. Classes of Service, identified by Class of Service numbers, are referenced by the Station Attributes form for the SIP device.

Many different options may be required for your site deployment, but the options below are required to be changed from the default for a Generic SIP Device to work with the MiVoice Business. (See example in Figure 5)

#### Under General tab:

Navigate to section HCI and ensure:

- HCI/CTI/TAPI Call Control Allowed set to Yes
- HCI/CTI/TAPI Monitor Allowed set to Yes

#### Under Advanced tab:

Navigate to section Conference and ensure:

• Conference Call set to Yes

Navigate to section Message Waiting and ensure:

• Message Waiting set to Yes

| Mitel   MiVoic                         | e Busir | ESS Node Alarm Status: Mino                          | r 2019-Apr-08 11:54:27 | Q            | ? 🗐            |
|----------------------------------------|---------|------------------------------------------------------|------------------------|--------------|----------------|
| Local_43                               | 2       | Class of Service Options on Local_43 Search DN V     | 5                      | 3how form on | Not Accessible |
|                                        |         | Change Copy                                          | Print                  | Import       | Export         |
| Licenses                               | - 1     | Page 1 of 11         Go to         Value         Go  |                        |              |                |
| LAN/WAN Configuration<br>Voice Network |         | Class of Service Options                             |                        |              |                |
| System Properties                      |         | 4                                                    |                        |              |                |
| System Settings                        |         | 5                                                    | Call recorder          | 1            |                |
| System Feature Settings                |         | Contral Advanced                                     |                        | -            |                |
| System Options                         |         | General Auvalueu                                     |                        |              |                |
| Shared System Options 🧬                |         | Class Of Service Number                              |                        |              | 5              |
| Class of Service Options 🛷             |         | Comment                                              |                        |              | Call recorder  |
| SIP Device Capabilities 🧬              |         | ACD                                                  |                        |              |                |
| Class of Restriction Groups 🖨          |         | ACD Agent Behavior on No Answer                      |                        |              | Logout         |
| System Access Points 💣                 |         | ACD Agent No Answer Timer                            |                        |              | 15             |
| Feature Access Codes 🧬                 |         | ACD Make Busy on Login                               |                        |              | No             |
| Independent Account Codes 🇬            |         | ACD Silent Monitor Accent                            |                        |              | Yes            |
| Default Account Codes 🧬                |         | ACD Silent Monitor Accent Monitoring Non-Prime Lines |                        |              | Vos            |
| System Account Codes 🧬                 |         |                                                      |                        |              |                |
| System Speed Calls 🧬                   |         |                                                      |                        |              | res            |
| Tenants                                | -       | ACD Silent Monitor Notification                      |                        |              | No             |

Figure 5 – Class of Service

#### SIP Device Capabilities

This form provides configuration options that can be applied to various types of SIP devices. The association between the SIP device and the form is like how the Class of Service options work. The SIP Device Capabilities number provides a SIP profile that can be applied to particular SIP devices to allow for alternate capabilities as recommended through the Mitel interop process.

In the SIP Device Capabilities form, program a SIP Device Capabilities Number for the SIP phone. The form below depicts how the options were set for the interop testing.

| SIP Device Cap | bilities on Local_43                              | Search DN              |        |                 |                       | Show form on        | Not Accessible   | <b>v</b> Go 🕇 |  |  |
|----------------|---------------------------------------------------|------------------------|--------|-----------------|-----------------------|---------------------|------------------|---------------|--|--|
| Change         | Сору                                              |                        |        |                 | Print.                | Import              | Export           | Data Refresh  |  |  |
| 🤣 SIP Devi     | SIP Device Capabilities                           |                        |        |                 |                       |                     |                  |               |  |  |
| SIP Devic      | Capabilities Number                               |                        |        | Co              | omment                |                     |                  |               |  |  |
| 1              |                                                   |                        |        |                 |                       |                     |                  |               |  |  |
| Basic SDP Opt  | ons Signaling and Header Manipulation             | Distinctive Ring Tones | Timers | Key Press Event | Called Party Inward D | ialing Modification | Record Informati | on Advanced   |  |  |
| SIP Device Ca  | pabilities Number                                 |                        |        |                 |                       |                     |                  | 1             |  |  |
| Comment        |                                                   |                        |        |                 |                       |                     |                  |               |  |  |
| Call Routing a | nd Administration Options                         |                        |        |                 |                       |                     |                  |               |  |  |
| Outboun        | I Proxy Server                                    |                        |        |                 |                       |                     |                  |               |  |  |
| Replace        | System based with Device based In-Cal             | I Features             |        |                 |                       |                     |                  | Yes           |  |  |
| Allow MV       | Allow MWI Notifications without Subscription      |                        |        |                 |                       |                     |                  |               |  |  |
| Enable D       | Enable Digit Collection In Busy Or Alerting State |                        |        |                 |                       |                     |                  |               |  |  |
| TLS Only       | TLS Only                                          |                        |        |                 |                       |                     |                  |               |  |  |
|                |                                                   |                        |        |                 |                       |                     |                  |               |  |  |

# Figure 6– SIP Device Capabilities – Basic

Set SDP Options as shown in Figure 7.

| SIP Device Capabilities on Local_43                 | Search DN T              |        |                 |                  | Show form on              | Not Accessible     | ▼ Go <b>†</b> |
|-----------------------------------------------------|--------------------------|--------|-----------------|------------------|---------------------------|--------------------|---------------|
| Change Copy                                         |                          |        |                 |                  | Print Import              | Export Da          | ta Refresh    |
| SIP Device Capabilities                             |                          |        |                 |                  |                           |                    |               |
| SIP Device Capabilities Number                      |                          |        | Co              | omment           |                           |                    |               |
| 1                                                   |                          |        |                 |                  |                           |                    |               |
| Basic SDP Options Signaling and Header Manipulation | n Distinctive Ring Tones | Timers | Key Press Event | Called Party Inv | ward Dialing Modification | Record Information | Advanced      |
| Allow Device To Use Multiple Active M-Lines         |                          |        |                 |                  |                           | No                 |               |
| Allow Using UPDATE For Early Media Renegotiation    |                          |        |                 |                  |                           | No                 |               |
| AVP Only Device                                     |                          |        |                 |                  |                           | Yes                |               |
| Enable Mitel Proprietary SDP                        |                          |        |                 |                  |                           | No                 |               |
| Force sending SDP in initial Invite message         |                          |        |                 |                  |                           | Yes                |               |
| Ignore SDP Answers in Provisional Responses         |                          |        |                 |                  |                           | No                 |               |
| IP Media Default                                    |                          |        |                 |                  |                           | ipv4               |               |
| Limit to one Offer/Answer per INVITE                |                          |        |                 |                  |                           | No                 |               |
| Prevent SDP Renegotiation If Peer Initiated Hold    |                          |        |                 |                  |                           | No                 |               |
| Prevent the Use of IP Address 0.0.0.0 in SDP Messag | jes                      |        |                 |                  |                           | Yes                |               |
| Renegotiate SDP To Enforce Symmetric Codec          |                          |        |                 |                  |                           | No                 |               |

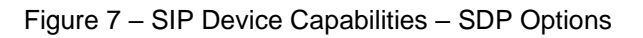

Note:

Disable Force Sending for Secure RTP calls, if not disable Secure calls will fail

| SIP Device Capabilities on Local_4 | 3                   | Search DN              |        |                 |                 | :           | Show form on    | Not Accessible     | ▼ Go ╇       |
|------------------------------------|---------------------|------------------------|--------|-----------------|-----------------|-------------|-----------------|--------------------|--------------|
| Change Copy                        |                     |                        |        |                 | l               | Print       | Import          | Export             | Data Refresh |
| Arrow SIP Device Capabilities      |                     |                        |        |                 |                 |             |                 |                    |              |
| SIP Device Capabilities Num        | ber                 |                        |        | Co              | omment          |             |                 |                    |              |
| 1                                  |                     |                        |        |                 |                 |             |                 |                    |              |
| Basic SDP Options Signaling and    | Header Manipulation | Distinctive Ring Tones | Timers | Key Press Event | Called Party In | nward Diali | ng Modification | Record Information | on Advanced  |
| Allow Display Update               |                     |                        |        |                 |                 |             | Yes             |                    |              |
| Allow FQDN for Resiliency          |                     |                        |        |                 |                 |             | No              |                    |              |
| Disable Reliable Provisional Res   | onses               |                        |        |                 |                 |             | Yes             |                    |              |
| Disable Use of User-Agent and S    | erver Headers       |                        |        |                 |                 |             | No              |                    |              |
| Fail REFER To Keep Call Active C   | n Mid-Call Feature  |                        |        |                 |                 |             | No              |                    |              |
| If TLS use 'sips:' Scheme          |                     |                        |        |                 |                 |             | No              |                    |              |
| Mode for Out-of-Band DTMF          |                     |                        |        |                 |                 |             | RFC 4733        | DTMF               |              |
| Multilingual Name Display          |                     |                        |        |                 |                 |             | No              |                    |              |
| Override Auto-Answer Headers       |                     |                        |        |                 |                 |             | No              |                    |              |
| Override Auto-Answer Headers V     | /ith                |                        |        |                 |                 |             |                 |                    |              |
| Q.850 Reason Headers               |                     |                        |        |                 |                 |             | No              |                    |              |
| Q.850 Reason Headers               |                     |                        |        |                 |                 |             |                 |                    | No           |
| Remove Anonymous User              |                     |                        |        |                 |                 |             |                 |                    | No           |
| Require Reliable Provision         | al Responses or     | n Outgoing Calls       |        |                 |                 |             |                 |                    | No           |
| Suppress Redirection Hea           | ders                |                        |        |                 |                 |             |                 |                    | No           |
| Use P-Asserted Identity He         | ader                |                        |        |                 |                 |             |                 |                    | Yes          |
| Use user=phone                     |                     |                        |        |                 |                 |             |                 |                    | No           |

Set Signaling and Header Manipulation as shown in Figure 8.

Figure 8 – SIP Device Capabilities – Signaling and Header Manipulation

| SIP Device Capabilities on Local_43                 | Search DN                       | Show form on Not     |                     |                  | Not Accessible    | ▼ Go ╇      |
|-----------------------------------------------------|---------------------------------|----------------------|---------------------|------------------|-------------------|-------------|
| Change Copy                                         |                                 |                      | Print               | Import           | Export            | ata Refresh |
| SIP Device Capabilities                             |                                 |                      |                     |                  |                   |             |
| SIP Device Capabilities Number                      |                                 | Commen               | it                  |                  |                   |             |
| 1                                                   |                                 |                      |                     |                  |                   |             |
| Basic SDP Options Signaling and Header Manipulation | Distinctive Ring Tones Timers K | ey Press Event Calle | d Party Inward Dial | ing Modification | Record Informatio | n Advanced  |
| Registration Period Minimum                         |                                 |                      |                     |                  | 300               |             |
| Session Timer                                       |                                 |                      |                     |                  | 0                 |             |
| Session Timer: Local as Refresher                   |                                 |                      |                     |                  | No                |             |
| Subscription Period                                 |                                 |                      |                     |                  | 3600              |             |
| Subscription Period Minimum                         |                                 |                      |                     |                  |                   |             |
| Subscription Period Refresh (%)                     | 80                              |                      |                     |                  |                   |             |
| Invite Ringing Response Timer                       |                                 |                      |                     |                  | 0                 |             |

#### Figure 9 – SIP Device Capabilities – Timers

#### Station Attributes

Use the Station Attributes form to assign the previously configured Class of Service and SIP Device Capability number to each of the SIP phone in the MiVoice Business. This form utilizes Range Programming.

Select the SIP phone's number then select Change. Enter the previously configured SIP Device Capability number and Class of Service for Day, Night 1 & Night 2.

See an example in **Figure 10** below.

| Chang                                                                                 | Change                   |                              |                                 |                                 |                                  |                                     |                                     |                                    |                          |                              |            |                            |   |
|---------------------------------------------------------------------------------------|--------------------------|------------------------------|---------------------------------|---------------------------------|----------------------------------|-------------------------------------|-------------------------------------|------------------------------------|--------------------------|------------------------------|------------|----------------------------|---|
| Change Range Programming - Station Attributes Help                                    |                          |                              |                                 |                                 |                                  |                                     |                                     |                                    |                          |                              |            |                            |   |
| This form allows you to change one or more records, starting at the following record: |                          |                              |                                 |                                 |                                  |                                     |                                     |                                    |                          |                              |            |                            |   |
| Number                                                                                | Intercept<br>Number      | Class of<br>Service -<br>Day | Class of<br>Service -<br>Night1 | Class of<br>Service -<br>Night2 | Class of<br>Restriction -<br>Day | Class of<br>Restriction -<br>Night1 | Class of<br>Restriction -<br>Night2 | Call Coverage<br>Service<br>Number | Default<br>Acct.<br>Code | Zone<br>Assignment<br>Method | Zone<br>ID | SIP Device<br>Capabilities | l |
| 5000                                                                                  | 1                        | 5                            | 5                               | 5                               | 1                                | 1                                   | 1                                   | 1                                  | 1                        | Manual                       | 2          | 1                          |   |
| 1. Enter<br>2. Define                                                                 | the number of the Change | of records to<br>Range Prog  | change: 1<br>ramming Patte      | rn:                             |                                  |                                     |                                     |                                    |                          |                              |            |                            |   |
| Field Na                                                                              | ame                      |                              | Change act                      | ion Value1                      | to change                        | Incren                              | nent by                             |                                    |                          |                              |            |                            |   |
| Number                                                                                |                          |                              | -                               | 5000                            |                                  | -                                   |                                     |                                    |                          |                              |            |                            |   |
| Intercep                                                                              | t Number                 |                              | Change to                       | ▼ 1                             |                                  |                                     |                                     |                                    |                          |                              |            |                            |   |
| Class of Service - Day                                                                |                          |                              | Change to                       | ▼ 5                             |                                  |                                     |                                     |                                    |                          |                              |            |                            |   |
| Class of Service - Night1                                                             |                          |                              | Change to                       | ▼ 5                             |                                  |                                     |                                     |                                    |                          |                              |            |                            |   |
| Class of                                                                              | Service - N              | ight2                        | Change to                       | ▼ 5                             |                                  |                                     |                                     |                                    |                          |                              |            |                            |   |

| Class of Restriction - Day    | Change to V | 1                                           |   |  |
|-------------------------------|-------------|---------------------------------------------|---|--|
| Class of Restriction - Night1 | Change to V | 1                                           |   |  |
| Class of Restriction - Night2 | Change to V | 1                                           |   |  |
| Call Coverage Service Number  | Change to V | 1                                           |   |  |
| Default Acct. Code            | Change to V | 1                                           |   |  |
| Zone Assignment Method        | Change to ▼ | <ul> <li>Default</li> <li>Manual</li> </ul> | - |  |
| Zone ID                       | Change to V | 2                                           |   |  |
| SIP Device Capabilities       | Change to V | 1                                           |   |  |
|                               |             |                                             |   |  |

Figure 10 – Station Attributes

# **Configure North Supply Call Recording**

• Login into Call Recording Admin

| Ţ | G        | eneral localhost client V:5.4.2.4      | logger V:5.4.7.3                                                                                                    | _         |       | Х |
|---|----------|----------------------------------------|----------------------------------------------------------------------------------------------------|-----------|-------|---|
| E | dit      | <u>R</u> efresh! Clear! <u>C</u> lose! |                                                                                                    |           |       |   |
| Ĩ | Ger      | eral Protocol System PBX               | Mediagateway Netmask   Switch IP-List   Terminal Netmask   Terminal IP-List   Terminal MAC-List   Debug   Session   Accounting | SIP-Proxy | Alarm | 1 |
|   | ~        | General                                | <u> </u>                                                                                                    |           |       |   |
|   |          | Recording Status                       | ACTIVE                                                                                                    |           |       |   |
|   |          | Monitoring active                      | True                                                                                                    |           |       |   |
|   |          | NIC Select mode                        | IP V4 Address                                                                                                    |           |       |   |
|   |          | NIC Monitoring mode                    | Classic Handler                                                                                                    |           |       |   |
|   | <b>×</b> | Monitoring NIC 1                       |                                                                                                    |           |       |   |
|   |          | NIC-Identifier                         | 10.211.19.151                                                                                                    |           |       |   |
|   |          | Protocol                               | MITEL                                                                                                    |           |       |   |
|   |          | Received bytes                         | 11263                                                                                                    |           |       |   |
|   |          | BPF                                    |                                                                                                    |           |       |   |
|   | Σ        | Monitoring NIC 2                       |                                                                                                    |           |       |   |
|   | Σ        | Monitoring NIC 3                       |                                                                                                    |           |       |   |
|   | Σ        | Monitoring NIC 4                       |                                                                                                    |           |       |   |
|   | Σ        | Monitoring NIC 5                       |                                                                                                    |           |       |   |
|   | >        | Monitoring NIC 6                       |                                                                                                    |           |       |   |
|   | >        | Monitoring NIC 7                       |                                                                                                    |           |       |   |
|   | >        | Monitoring NIC 8                       |                                                                                                    |           |       |   |

# Configure SRC and MITAI

- Login into Call Recording Admin  $\rightarrow$  PBX
- Enter the appropriate configuration information corresponding to the various settings.

| General localhost client V:5.4.2.4 logger V:5.4.7.3 |                                                                                                    | - 🗆             |
|-----------------------------------------------------|----------------------------------------------------------------------------------------------------|-----------------|
| Edit <u>R</u> efresh! Clear! <u>C</u> lose!         |                                                                                                    |                 |
| General   Protocol   System PBX   Mediagateway Ne   | tmask   Switch IP-List   Terminal Netmask   Terminal IP-List   Terminal MAC-List   Debug   Session   Accounting | SIP-Proxy Alarm |
| ✓ GENERAL                                           |                                                                                                    | ^               |
| Ignore agent name                                   | False                                                                                                    |                 |
| Keypad event recognition with end flag              | False                                                                                                    |                 |
| Keypad event send to server                         | True                                                                                                    |                 |
| DNIS tag                                            | ##                                                                                                    |                 |
| Agent info separator                                | 1                                                                                                    |                 |
| Company name in display                             |                                                                                                    |                 |
| Caller name identifier in display                   |                                                                                                    |                 |
| Outbound dial prefix                                |                                                                                                    |                 |
| > AVAYA                                             |                                                                                                    |                 |
| > AVAYA AES TSAPI                                   |                                                                                                    |                 |
| ✓ MITEL                                             |                                                                                                    |                 |
| Mitel MiTai Active                                  | True                                                                                                    |                 |
| Primary MiTai Host                                  | 10.211.24.115                                                                                                   |                 |
| Secondary MiTai Host                                | 0.0.0                                                                                                    |                 |
| Decode Mode                                         | CALL PROCEEDING                                                                                                 |                 |
| Send Call Enhancement Data To LDCServer             | True                                                                                                    |                 |
| MITEL SRC Active                                    | True                                                                                                    |                 |
| MITEL SRC License Polling Time                      | 60                                                                                                    |                 |
| Primary SRC Host                                    | 10.211.24.117                                                                                                   |                 |
| Secondary SRC Host                                  | 0.0.0                                                                                                    |                 |
| SRC RTP-Stream Host                                 | 10.211.19.151                                                                                                   |                 |
| SRC RTP-Stream Base Port Begin                      | 8000                                                                                                    |                 |
| SRC RTP-Stream Base Port End                        | 65534                                                                                                    |                 |

- Login into the MBG web admin
- Navigate to Security → MBG Client Certificates
- In the Queued CSRs section, select the CSR for the call recording server
- Scroll down to the bottom and select Approve
- The following shows an example of an approved MBG certificate

Note: In the call recording admin, the SRC status should turn Green

| MBG client certificates                                                                                                    |                                                                        |  |  |  |  |  |  |  |
|----------------------------------------------------------------------------------------------------|------------------------------------------------------------------------|--|--|--|--|--|--|--|
| In this panel, you can manage all Certificate Signing Requests (CSRs) in the queue of this server, and any signed certificates issued by this server's Certificate Authority (CA).                                                                               |                                                                        |  |  |  |  |  |  |  |
| To approve or reject a request, click on the Request ID, and use the resulting page. Before you approve a CSR, you should establish the individual's identity by some means (by a phonecall at the very least), or you will defeat the purpose of this exercise. |                                                                        |  |  |  |  |  |  |  |
| The following are the details of your Certificate Authority's signing certificate.                                                                                                    |                                                                        |  |  |  |  |  |  |  |
| Issuer Issuer: C=CA, ST=ON, O=Mite                                                                                                    | el Networks, OU=VoIP, CN=Mitel 6000 CA/emailAddress=security@Mitel.com |  |  |  |  |  |  |  |
| Subject Subject: CN=Local CA                                                                                                    |                                                                        |  |  |  |  |  |  |  |
| Not before Dec 7 11:23:06 2018 GMT                                                                                                    |                                                                        |  |  |  |  |  |  |  |
| Not after Dec 4 11:23:06 2028 GMT                                                                                                    |                                                                        |  |  |  |  |  |  |  |
| Queued CSRs<br>There are no pending CSRs in the queue at this time.<br>Approved Certificates                                                                                                    |                                                                        |  |  |  |  |  |  |  |
| Certificate ID                                                                                                    | Subject                                                                |  |  |  |  |  |  |  |
| e33651c7-0726-4a24-a0e3-1231966de32f                                                                                                    | CN=Oaisys-Src-Recording-8d613bc1@10.211.24.177                         |  |  |  |  |  |  |  |
| a6981829-4b83-4164-81bd-0bd6c357a4e2                                                                                                    | CN=CenterForce5_0050568C4632                                           |  |  |  |  |  |  |  |
| Revoked Certificates                                                                                                    |                                                                        |  |  |  |  |  |  |  |
| Certificate ID                                                                                                    | Subject                                                                |  |  |  |  |  |  |  |
| 74928f5d-ae68-404c-b5d4-4b5a0ffaa32f                                                                                                    | CN=CenterForce5_0050568C4632                                           |  |  |  |  |  |  |  |
| d63b59f9-5d92-42f9-bff4-2bb746f0a691                                                                                                    | CN=CenterForce5_0050568C4632                                           |  |  |  |  |  |  |  |
| <u>98c09f18-32f6-4bcc-b282-329f94fa8b79</u>                                                                                                    | CN=CenterForce5_0050568C4632                                           |  |  |  |  |  |  |  |
| <u>33095f17-6a74-417c-b370-e69456b2bb11</u>                                                                                                    | CN=CenterForce5_0050568C4632                                           |  |  |  |  |  |  |  |

# Configure Call Recording

- Login into the Call Recorder admin
- Following Figure are Call Recorder setting configured for Lab Testing Environment

| -    |                                    |                                                                                                    |                 |
|------|------------------------------------|----------------------------------------------------------------------------------------------------|-----------------|
| 🖵 (  | General localhost client V:5.4.2.4 | logger V:5.4.7.3                                                                                                    | - 🗆             |
| Edit | t Refresh! Clear! Close!           |                                                                                                    |                 |
| Ge   | eneral Protocol System PBX         | Mediagateway Netmask   Switch IP-List   Terminal Netmask   Terminal IP-List   Terminal MAC-List   Debug   Session   Accounting | SIP-Proxy Alarm |
| ~    | SIP                                |                                                                                                    |                 |
|      | Signaling Port List                | 5060                                                                                                    |                 |
|      | Media Port List                    | 5000-65535                                                                                                    |                 |
| >    | CISCO-SKINNY                       |                                                                                                    |                 |
| >    | H323                               |                                                                                                    |                 |
| >    | AVAYA-H323-CCM5-Definity           |                                                                                                    |                 |
| >    | AVAYA-H323-CCM5-Definity-Ex        | clusive                                                                                                    |                 |
| >    | AVAYA-H323-CCM5-IPOffice           |                                                                                                    |                 |
| >    | SIEMENS-CORNET-T                   |                                                                                                    |                 |
| >    | SIEMENS-H323-CORNET                |                                                                                                    |                 |
| >    | NORTEL-UNISTIM                     |                                                                                                    |                 |
| >    | ALCATEL-NOE                        |                                                                                                    |                 |
| >    | ALCATEL-UAUDP                      |                                                                                                    |                 |
| ~    | MITEL                              |                                                                                                    |                 |
|      | Signaling Port List                | 6800-6802                                                                                                    |                 |
|      | Media Port List                    | 2001-65535                                                                                                    |                 |
| >    | AVAYA-TSAPI                        |                                                                                                    |                 |
| >    | TAPI                               |                                                                                                    |                 |
| >    | ILINK-TEAM-CALL                    |                                                                                                    |                 |
| >    | CISCO-CTIOS                        |                                                                                                    |                 |
| ~    | RTP                                |                                                                                                    |                 |
|      | Signaling Port List                | 999                                                                                                    |                 |
|      | Media Port List                    | 2001-65535                                                                                                    |                 |
|      |                                    |                                                                                                    |                 |

| <b>?</b> ( | ieneral localhost client V:5.4.2.4 logg    | er V:5.4.7.3                                                                                       | - 0                 |
|------------|--------------------------------------------|----------------------------------------------------------------------------------------------------|---------------------|
| Edit       | <u>R</u> efresh! Clear! <u>C</u> lose!     |                                                                                                    |                     |
| Ge         | neral Protocol System PBX Media            |                                                                                                    |                     |
| ~          | System Settings                            |                                                                                                    |                     |
|            | Serial Number                              | 660050568C4632                                                                                     |                     |
|            | SIP-Proxy License Key                      |                                                                                                    |                     |
|            | SIP-Proxy License Type                     | not specified                                                                                      |                     |
|            | SIP-Proxy License Count                    | 0                                                                                                  |                     |
|            | Country Code                               | 49                                                                                                 |                     |
|            | Region Code                                | 30                                                                                                 |                     |
|            | Access Code                                | 4004                                                                                               |                     |
|            | Max Session Count                          | 100                                                                                                |                     |
|            | Agent ID Length                            | 4                                                                                                  |                     |
|            | Agent ID Length List                       | 5,6                                                                                                |                     |
|            | Use always registered device info as inter | number False                                                                                       |                     |
|            | Use URI Subscriber as intern number        | False                                                                                              |                     |
|            | Keep intern number as unique station_id    | False                                                                                              |                     |
|            | MediaGateway-IP address auto detect        | False                                                                                              |                     |
|            | Terminal-IP address auto detect            | False                                                                                              |                     |
|            | Switch IP address auto detect              | False                                                                                              |                     |
|            | Use Register Message to auto detect        | False                                                                                              |                     |
|            | Terminal activity control                  | True                                                                                               |                     |
|            | Retain message until specify mediagatewa   | y False                                                                                            |                     |
|            | Record on alerting                         | False                                                                                              |                     |
|            | Allow phone to phone direct recording      | False                                                                                              |                     |
|            | NIC Control                                | False                                                                                              |                     |
|            | Config path                                | C:\Program Files (x86)\W@tchStudio\dc_voip_logger                                                  |                     |
|            | Server Settings File                       | C:\Windows\system32\config\systemprofile\AppData\Local\Onsoft_Technologies\ws_ldc_voip_logger.exe_ | Jrl_25gtheg2ijpob4u |
|            | Log file max size (KB)                     | 10000                                                                                              |                     |
|            | Log file count                             | 10                                                                                                 |                     |
|            | Server listening port                      | 20006                                                                                              |                     |
|            | Auto refresh time                          | 5                                                                                                  |                     |
|            | Fill balance difference                    | 2                                                                                                  |                     |
|            | Data sender loop count                     | 2                                                                                                  | v                   |
|            | Indication times interval                  |                                                                                                    |                     |

• Add SRC IP Address in Switch IP-List for Recording, If SRC address is missing then calls won't be recorded

| _ |          |           |           |         |              |           |                |                  |                  |                   |       |         |            |           |       |
|---|----------|-----------|-----------|---------|--------------|-----------|----------------|------------------|------------------|-------------------|-------|---------|------------|-----------|-------|
| Ţ | registr  | ed netwo  | rk addres | ss (2)  |              |           |                |                  |                  |                   |       |         |            | _         |       |
| E | dit Re   | efresh!   | Clear!    | Close!  |              |           |                |                  |                  |                   |       |         |            |           |       |
|   | General  | Protocol  | System    | PBX     | Mediagateway | v Netmask | Switch IP-List | Terminal Netmask | Terminal IP-List | Terminal MAC-List | Debug | Session | Accounting | SIP-Proxy | Alarm |
|   | ip-addre | ess       | remark    | ip-valu | e            |           |                |                  |                  |                   |       |         |            |           |       |
|   | 10.2     | 11.24.117 | 7         | 181606  | 5517         |           |                |                  |                  |                   |       |         |            |           |       |
|   | 10.2     | 11.24.122 | 2         | 181606  | 5522         |           |                |                  |                  |                   |       |         |            |           |       |

| 루 S     | IP Proxy loc                   | alhost clie            | ent V:5.4.       | 2.4 logger V:5.4.7. | 3      |                 |                              |                          |                   |       |         |            | -          |       |
|---------|--------------------------------|------------------------|------------------|---------------------|--------|-----------------|------------------------------|--------------------------|-------------------|-------|---------|------------|------------|-------|
| Edit    | Refresh                        | Clear                  | Close            |                     |        |                 |                              |                          |                   |       |         |            |            |       |
| -       | , iteriesin                    | il a i                 | Lanu             | 1                   |        |                 |                              |                          | [                 |       | 1       |            | CTD Desure |       |
| Ger     | neral   Protoco                | ol   System            | PBX              | Mediagateway Ne     | tmask  | Switch IP-List  | Terminal Netmask             | Terminal IP-List         | Terminal MAC-List | Debug | Session | Accounting | SIP-Proxy  | Alarm |
| ~       | SIP Proxy S                    | ettings                |                  |                     |        |                 |                              |                          |                   |       |         |            |            | ^     |
|         | Stack enabled                  | ł                      |                  |                     | False  |                 |                              |                          |                   |       |         |            |            |       |
|         | Signaling Rec                  | eive Port              |                  |                     | 5060   |                 |                              |                          |                   |       |         |            |            |       |
|         | Signaling Sen                  | d Port                 |                  |                     | 5060   |                 |                              |                          |                   |       |         |            |            |       |
|         | Signaling Rec                  | eive via SP/           | AN               |                     | True   |                 |                              |                          |                   |       |         |            |            |       |
|         | Signaling L3 p                 | rotocol                |                  |                     | UDP    |                 |                              |                          |                   |       |         |            |            | _     |
|         | Owner user n                   | ame                    |                  |                     | anony  | mous            |                              |                          |                   |       |         |            |            | _     |
|         | Owner netwo                    | ork type               |                  |                     | IN     |                 |                              |                          |                   |       |         |            |            | _     |
|         | Owner addre                    | ss type                |                  |                     | IP4    |                 |                              |                          |                   |       |         |            |            | - 11  |
|         | Session name                   |                        |                  |                     | Onsof  | t-SIP-Client    |                              |                          |                   |       |         |            |            | - 11  |
|         | Connection n                   | etwork type            | e                |                     | IN     |                 |                              |                          |                   |       |         |            |            | _     |
|         | Connection a                   | ddress type            | 2                |                     | IP4    |                 |                              |                          |                   |       |         |            |            | _     |
|         | Local IP                       |                        |                  |                     | 77.77. | .77.77          |                              |                          |                   |       |         |            |            | _     |
|         | Max accepted                   | a call count           |                  |                     | 100    |                 |                              |                          |                   |       |         |            |            |       |
|         | Process coun                   | t<br>                  | - + - IV         |                     | 0      |                 |                              |                          |                   |       |         |            |            |       |
|         | Status messa                   | ge count (I            | lotal)<br>Tadawi |                     | 0      |                 |                              |                          |                   |       |         |            |            | _     |
| _       | Status messa                   | ge count (i            | oday)            |                     | U      |                 |                              |                          |                   |       |         |            |            | _     |
| ~       | Process Lis                    | L<br>arameter          |                  |                     |        |                 |                              |                          |                   |       |         |            |            |       |
| *       | Registrar Sta                  | arameter<br>to         |                  |                     | IDLE   |                 |                              |                          |                   |       |         |            |            |       |
|         | Pegistrar Aut                  |                        |                  |                     | Falce  |                 |                              |                          |                   |       |         |            |            | _     |
|         | Registrar Ser                  | ver                    |                  |                     | sincon | nect centerford | e com                        |                          |                   |       |         |            |            | _     |
|         | Registrar Lise                 | vei<br>v               |                  |                     | center | force           | c.com                        |                          |                   |       |         |            |            | _     |
|         | SIP Liser                      |                        |                  |                     | center | Iorce           |                              |                          |                   |       |         |            |            |       |
|         | Registrar Pas                  | sword                  |                  |                     | center | force           |                              |                          |                   |       |         |            |            | _     |
|         | Registrar Exp                  | ires                   |                  |                     | 60     | 10100           |                              |                          |                   |       |         |            |            | - v   |
| 0       | TD Deeper C-4                  | tings                  |                  |                     |        |                 |                              |                          |                   |       |         |            |            |       |
| 3       | IP Proxy Set                   | ungs                   |                  |                     |        |                 | Madia Danata                 | the state of the state   |                   |       |         |            |            |       |
| Me      | diaDescriptio                  | on:                    |                  |                     |        |                 | Media Descrip                | tion Multipart:          |                   |       |         |            |            |       |
| m<br>a= | =audio @medi<br>=rtpmap:0 pcn  | ia_port RTP<br>nu/8000 | P/AVP 0 8        | 18 101              |        |                 | m=audio @me<br>c=IN IP4 @loc | dia_port1RTP/AV<br>al_ip | VP 0 8 18 101     |       |         | ^          |            |       |
| a       | =rtpmap:8 pcn<br>=rtpmap:18 q7 | na/8000<br>729/8000    |                  |                     |        |                 | a=rtpmap:0 p                 | cmu/8000<br>cma/8000     |                   |       |         |            |            |       |
| a       | =rtpmap: 10 g/                 | elephone-e             | event/800        | 0/1                 |        |                 | a=rtpmap:18                  | g729/8000                |                   |       |         |            |            |       |
| a       | =fmtp:1010-1                   | .5                     |                  | -                   |        |                 | a=rtpmap:101                 | telephone-event          | t/8000/1          |       |         |            |            |       |
| a       | =ptime:20                      |                        |                  |                     |        |                 | a=tmtp:1010                  | -15                      |                   |       |         |            |            |       |
|         |                                |                        |                  |                     |        |                 | a=label:1                    |                          |                   |       |         | ¥          |            |       |
|         |                                |                        |                  |                     |        |                 |                              |                          |                   |       |         |            |            |       |

## Configure Recording IP Endpoints

- Login into the Call Recording Admin  $\rightarrow$  Terminal MAC-List
- Navigate to Server  $\rightarrow$  IP Endpoints  $\rightarrow$  Mitel SRC Devices
- Add an entry for each extension to be recorded

|                                                         |                |        |         |             |               |         |             |         |         |          | -             |       | Х |
|---------------------------------------------------------|----------------|--------|---------|-------------|---------------|---------|-------------|---------|---------|----------|---------------|-------|---|
| Edit Refresh! Clear! Close! Auto refresh off            |                |        |         |             |               |         |             |         |         |          |               |       |   |
| General   Protocol   System   PBX   Mediagateway Netmas | Switch IP-List | Termin | al Netr | nask   Tern | ninal IP-List | Termina | al MAC-List | Debug   | Session | Accounti | ng SIP-Proxy  | Alarm |   |
| MAC-Addr Station-ID MAC-Addr-Value IP-Addr              | IP-Addr-Value  | MiTai  | MAS     | Callstate   | RX-Port       | TX-Port | RX-Codec    | TX-Code | c SRC-I | IP-Addr  | Mitel-IP-Addr |       |   |
| 00:00:00:00:03 3001 3                                   | 0              | yes    | yes     | т0          | 0             | 0       | -           | -       |         |          | 10.211.24.115 |       |   |
| 00:00:00:00:04 3000 4                                   | 0              | yes    | yes     | T0          | 0             | 0       | -           | -       |         |          | 10.211.24.115 |       |   |
| 00:00:00:00:06 3003 6                                   | 0              | yes    | yes     | т0          | 0             | 0       | -           | -       |         |          | 10.211.24.115 |       |   |
| 00:00:00:00:07 3005 7                                   | 0              | yes    | yes     | T0          | 0             | 0       | -           | -       |         |          | 10.211.24.115 |       |   |
|                                                         |                |        |         |             |               |         |             |         |         |          |               |       |   |

#### To Verify the Call Recording

- Place a call that should be recorded
- In the call recording Admin  $\rightarrow$  View  $\rightarrow$  Audio Lists

|              |                       |                  |                |                    |                | BT Enterprise Recorder Cl | ient Admin - [Audio List] |                     |                |              | - 0                 | Х        |
|--------------|-----------------------|------------------|----------------|--------------------|----------------|---------------------------|---------------------------|---------------------|----------------|--------------|---------------------|----------|
| Conf         | liguration View       | Settings         |                |                    |                |                           |                           |                     |                |              | Opt                 | ions = 🕐 |
| Advanced Con | pact Classic          | ist Video-List   | ARC-Admin      |                    |                |                           |                           |                     |                |              |                     |          |
| Online       | View Reco             | rding View       | Client View    |                    |                |                           |                           |                     |                |              |                     |          |
| Audio List   |                       |                  |                |                    |                |                           |                           |                     |                |              |                     | 4 ⊫ x    |
| Options P    | Play Delete Export    | Visual Themes    |                |                    |                |                           |                           |                     |                |              |                     |          |
| Audio Vie    | deo Audio+Video Tr    | anscription F    | ilter Properti | es Assign Criteria | Refresh Save   | 8/1                       |                           |                     |                |              |                     |          |
| Drag a colu  | mn header here to gro | up by that colur | nn.            |                    |                |                           |                           |                     |                |              |                     |          |
| 🌒 🚍 DIR      | SETUP TIME 🔻          | DUR. AUDIO       | AGENT ID       | AGENT NAME         | CALLING NUMBER | CALLED NUMBER             | MEDIAGATEWAY-IP           | CONNECT TIME        | RELEASE STATUS | RELEASE TIME | RELEASE TIMESTAMP   | TRI      |
| IN           | 11-04-2019 10:09:15   | 00:00:07         | 3001           | z=3001             | 3003           | 3001                      | 10.211.19.151:8152        | 11-04-2019 10:09:16 | T10            | 9            | 11-04-2019 10:09:24 | defa     |
| 🐒 OUT        | 11-04-2019 10:09:15   | 00:00:07         | 3003           | z=3003             | 3003           | 3001                      | 10.211.19.151:8150        | 11-04-2019 10:09:16 | T10            | 9            | 11-04-2019 10:09:24 | defa     |
| 🐒 IN         | 11-04-2019 10:06:35   | 00:00:05         | 3001           | z=3001             | 3003           | 3001                      | 10.211.19.151:8145        | 11-04-2019 10:06:36 | T10            | 6            | 11-04-2019 10:06:41 | defa     |
| 🐒 OUT        | 11-04-2019 10:06:35   | 00:00:05         | 3003           | z=3003             | 3003           | 3001                      | 10.211.19.151:8143        | 11-04-2019 10:06:36 | T10            | 6            | 11-04-2019 10:06:41 | defa     |
| 🐒 IN         | 11-04-2019 10:04:41   | 00:00:03         | 3003           | z=3003             | 3001           | 3003                      | 10.211.19.151:8137        | 11-04-2019 10:04:42 | T10            | 5            | 11-04-2019 10:04:46 | defa     |
| 🐒 OUT        | 11-04-2019 10:04:41   | 00:00:03         | 3001           | z=3001             | 3001           | 3003                      | 10.211.19.151:8135        | 11-04-2019 10:04:42 | T10            | 5            | 11-04-2019 10:04:46 | defa     |
| 🔹 IN         | 10-04-2019 16:36:31   | 00:00:05         | 3005           | z=3005             | 3000           | 3005                      | 10.211.19.151:8129        | 10-04-2019 16:36:32 | T10            | 6            | 10-04-2019 16:36:37 | defa     |
| S OUT        | 10-04-2019 16:36:29   | 00:00:05         | 3000           | z=3000             | 3000           | 3005                      | 10.211.19.151:8130        | 10-04-2019 16:36:32 | T10            | 8            | 10-04-2019 16:36:37 | defa     |

### **MiVoice Border Gateway Configuration for SRC**

#### Enable Call Recording in MBG

- Login into the MBG web Admin
- Navigate to Applications  $\rightarrow$  MiVoice Border Gateway  $\rightarrow$  Service Configuration  $\rightarrow$  Application Integration
- Under Call Recording, Click Enabled check box and click Save

| 🕅 Mitel 🛛                                                                                                    | Mitel Standar                                                    | d Linux                                                                                                   | admin@mbg.sipcoe.com Status: Minor                                                                                                    |
|----------------------------------------------------------------------------------------------------|------------------------------------------------------------------|----------------------------------------------------------------------------------------------------|----------------------------------------------------------------------------------------------------|
| Applications<br>MiVoice Border Gateway<br>Remote proxy services                                                                                                    | System status 👻                                                  | Service configuration -                                                                                   | System configuration - Administration -                                                                                                    |
| ServiceLink<br>Blades<br>Status<br>Administration<br>Web services<br>Backup<br>View log files<br>Event viewer<br>System information<br>System monitoring<br>System users<br>Shutdown or reconfigure<br>Virtualization | Page updated: Tue Apr 09<br>MIVoice Business Con<br>MIVoice Busi | ICPs<br>MiNet devices<br>SIP users<br>SIP trunking<br>WebRTC<br>Application integration<br>SIP adaptation | tandard Time)<br>vity to any enabled applications, you can run this partial diagnostic.<br>Note: This partially relies on the "MiCollab Client hostname or<br>server IP address" field, below, for full functionality. |
| Security<br>Remote access<br>Port forwarding<br>Syslog<br>Web Server<br>MBG client certificates<br>Configuration<br>Networks                                                                                          | Call recording                                                   | Enabled S                                                                                                 | Tone Enabled                                                                                                    |

For details on implementing MBG in VMware virtual machine environment, see the following Mitel documents. All documents are available on Mitel Online and InfoChannel.

- Virtual Appliance Deployment Solutions Guide
- VMware Virtual Appliance Quick Reference Guide

#### Add MiVoice Business as an ICP

- Login to MBG and click MiVoice Border Gateway
- Navigate to Applications  $\rightarrow$  MiVoice Border Gateway  $\rightarrow$  Service Configuration  $\rightarrow$  ICPs
- Add a new ICP with the following information

Name: Type the descriptive name

Hostname or IP Address: Type the IP address of the MiVB

Type: Select the MiVoice Business from the drop-down list

SIP Capabilities: Select TCP, UDP and TLS from the drop-down list

| 🕅 Mitel 🛛                                                                                                    | Mitel Standar            | d Linux                                                 |                      |                    |          | adr                                       | nin@n                | nbg.sipcoe.com Status: Minor      |   |
|----------------------------------------------------------------------------------------------------|--------------------------|---------------------------------------------------------|----------------------|--------------------|----------|-------------------------------------------|----------------------|-----------------------------------|---|
| Applications<br>MiVoice Border Gateway<br>Remote proxy services                                                       | System status 👻          | Service configura                                       | ation 🗸              | System configu     | ration 👻 | Administrati                              | on 🕶                 |                                   |   |
| ServiceLink<br>Blades<br>Status                                                                                       | Page updated: Wed Apr 10 | ICPs<br>MiNet devices                                   |                      | 3tandard Time)     |          |                                           |                      |                                   | ( |
| Administration<br>Web services<br>Backup<br>View log files<br>Event viewer<br>System information<br>System monitoring | MBG status               | SIP users<br>SIP trunking<br>WebRTC<br>Application inte | gration              | 3                  | Start    | Courtesy down<br>Security pro<br>WAN      | Stop<br>ofile<br>IPs | Legacy<br>115.110.136.85          |   |
| System users<br>Shutdown or reconfigure<br>Virtualization                                                             |                          | SIP adaptation<br>Trust store                           |                      | .117               |          | LAN                                       | IPs                  | 10.211.24.117                     |   |
| Security<br>Remote access<br>Port forwarding<br>Syslog<br>Web Server                                                  |                          | addresses<br>Calls in progress<br>Active MiNet/SIP      | Minet: 0,<br>5       | , SIP: 0, Trunk: 0 | L        | Third<br>Calls per h<br>.oad average (5 n | our<br>nin)          | MiNet: 42, SIP: 10, Trunk: 2 0.17 |   |
| MBG client certificates<br>Configuration<br>Networks<br>E-mail settings                                               |                          | MiNet support<br>WebRTC support                         | MiNet: T<br>Disabled | CP, TCP/PSK        | Ca       | SIP supp<br>Il recording supp             | oort<br>oort         | Enabled: UDP<br>Enabled           |   |

| 🕅 Mitel 🛛                                                                                                    | Mitel Standar                                             | d Linux                                                                                  |                                                                                                    | admin@mbg.s                                                                                                    | ipcoe.com        | Status: Minor |
|----------------------------------------------------------------------------------------------------|-----------------------------------------------------------|------------------------------------------------------------------------------------------|----------------------------------------------------------------------------------------------------|----------------------------------------------------------------------------------------------------|------------------|---------------|
| Applications<br>MIVolce Border Gateway<br>Remote proxy services                                                                                                    | System status 👻                                           | Service configurati                                                                      | on - System configurat                                                                                                 | ion - Administration -                                                                                                    |                  |               |
| ServiceLink<br>Blades<br>Status<br>Administration<br>Web services<br>Backup<br>View log files<br>Event viewer<br>System information<br>System wens<br>System wers<br>System wers<br>System wers<br>System wers | Page updated: Wed Apr 10<br>The following is a form for I | 0 2019 10:58:33 GMT+053<br>modifying an icp entry. Yo<br>Name<br>Type<br>IP capabilities | 30 (India Standard Time)<br>u may edit this information as you<br>3 Castle<br>oice Business<br>7 TCP, TLS  Export root | wish, and click on the "Save" button belo<br>Hostname or IP address<br>MiNet installer password<br>Indirect call recording capable | w when you are d |               |
| Virtualization Security                                                                                                    |                                                           |                                                                                          |                                                                                                    | Save                                                                                                    |                  |               |

If using the Indirect Call Recording mode, click to select the Indirect Call Recording capable check box to match the settings to be configured with MiVoice Call Recording Admin.

#### Add the Mitel MiNET device for each extension to record

- Login into the MBG web Admin
- Navigate to Applications  $\rightarrow$  MiVoice Border Gateway  $\rightarrow$  Service Configuration
- Add a new device by configuring the following

Enabled: Click to select Enabled check box

Configured ICP: Select previously added ICP for MiVB

MAC Address: Enter the MAC address of the device to be recorded

Description: Enter a descriptive name

| 🕅 Mitel 🛛                                                               | Mitel Standar            | d Linux                                            |                |                    |         | admin@r                              | nbg.sipcoe.com                            | Status: Minor |
|-------------------------------------------------------------------------|--------------------------|----------------------------------------------------|----------------|--------------------|---------|--------------------------------------|-------------------------------------------|---------------|
| Applications MiVoice Border Gateway Remote proxy services               | System status 👻          | Service configur                                   | ation 👻        | System configur    | ation 👻 | Administration -                     |                                           |               |
| ServiceLink<br>Blades<br>Status                                         | Page updated: Wed Apr 10 | ICPs<br>MiNet devices                              |                | Standard Time)     |         |                                      |                                           |               |
| Administration<br>Web services<br>Backup<br>View log files              | MBG status               | SIP users<br>SIP trunking<br>WebRTC                |                |                    | Start   | Courtesy down Stop                   |                                           |               |
| Event viewer<br>System information<br>System monitoring<br>System users |                          | Application inte                                   | gration        | ∍<br>.117          |         | Security profile<br>WAN IPs          | Legacy<br>115.110.136.85<br>10.211.24.117 |               |
| Shutdown or reconfigure<br>Virtualization<br>Security                   | ·                        | SIP adaptation                                     |                | .117               |         | Third IPs                            |                                           |               |
| Remote access<br>Port forwarding<br>Syslog<br>Web Server                |                          | addresses<br>Calls in progress<br>Active MiNet/SIP | Minet: 0,<br>5 | , SIP: 0, Trunk: 0 | Lo      | Calls per hour<br>ad average (5 min) | MiNet: 0, SIP: 0, Trun<br>0               | k: 0          |

| 🕅 Mitel 🛛                                                 | Mitel Standard Linux                     |                                   | admin@mbg                | .sipcoe.com Status   | Minor |
|-----------------------------------------------------------|------------------------------------------|-----------------------------------|--------------------------|----------------------|-------|
| Applications MiVoice Border Gateway Remote proxy services | System status - Service cont             | figuration - System configuration | ation - Administration - |                      |       |
| ServiceLink<br>Blades<br>Status                           | Page updated: Wed Apr 10 2019 11:30:02 G | MT+0530 (India Standard Time)     |                          |                      |       |
| Administration<br>Web services                            | Manage MiNet device                      |                                   |                          |                      |       |
| Backup<br>View log files                                  | Enabled                                  |                                   | Configured ICP           | MiVB Castle <        |       |
| Event viewer                                              | MAC Address                              | 08:00:0F:C5:B9:A0                 | 2                        |                      |       |
| System information                                        | IIIAo Addicas                            |                                   | Description              | 10 211 24 211        |       |
| System monitoring                                         |                                          | Lice master setting               | Description              | 10.211.24.211        | _     |
| System users<br>Shutdown or reconfigure                   | Force set-side codec                     | Ose master setting •              | Codec support            | Use master setting   | ·     |
| Virtualization                                            | Local streaming between device<br>calls  | Use master setting <b>v</b>       |                          |                      |       |
| Security                                                  | Log verbosity                            | Use master setting <              | Log to individual file   |                      |       |
| Remote access                                             | English Detailed litter Ler              | Use master setting V              |                          | Use master setting V |       |
| Syslog                                                    | Enable Detailed Jitter Log               |                                   | R IP Framesize           | oco matter county    | _     |
| Web Server                                                | Disable SRTP                             | Ose master setting •              | Timezone                 |                      | •     |
| MBG client certificates                                   | Time Format                              | Use master setting <              |                          |                      |       |
| Configuration                                             | Tone injection                           | Enabled                           | Use master 🗹             |                      |       |
| Networks                                                  |                                          |                                   |                          |                      |       |
| E-mail settings                                           |                                          |                                   | Save                     |                      |       |
| Google Apps                                               |                                          |                                   |                          |                      |       |

You can provision multiple devices for recording on MBG. To simply this process, turn off the "**Restrict MiNET Devices**" in the MBG UI. This allows the devices to connect and forward to the default ICP. The ICP will redirect the devices to their home element. For more details, See MiVoice Border gateway Installation and Maintenance Guide.

Note: The devices may not get into service if the default ICP is down when they try to connect.

# Glossary

| MiVoice Business         | MiVB |
|--------------------------|------|
| MiVoice Border Gateway   | MBG  |
| Mitel Solutions Alliance | MSA  |
| Knowledge Management     | KMS  |
| System                   |      |
| Interoperability         | IRG  |
| Reference Guide          |      |
| Not Applicable           | NA   |
| Secure Recording         | SRC  |
| Connector                |      |
| Call Recording           | CRE  |
| Equipment                |      |